SimplyGo App User Guide

# **Unlocking of EZ-Link Wallet**

22/05/2025 10:32 am +08

Step 1: Tap "More"

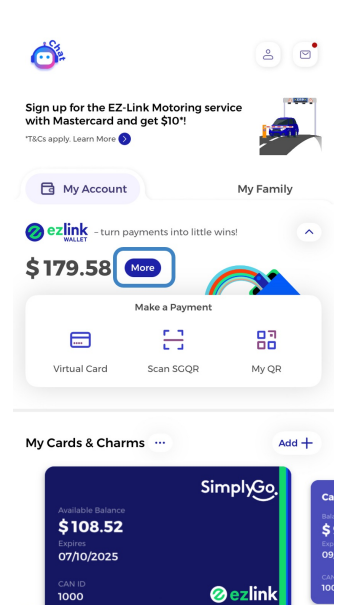

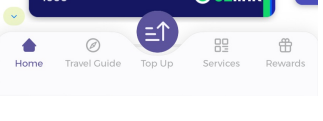

Step 2: Tap "Pay by Wallet"

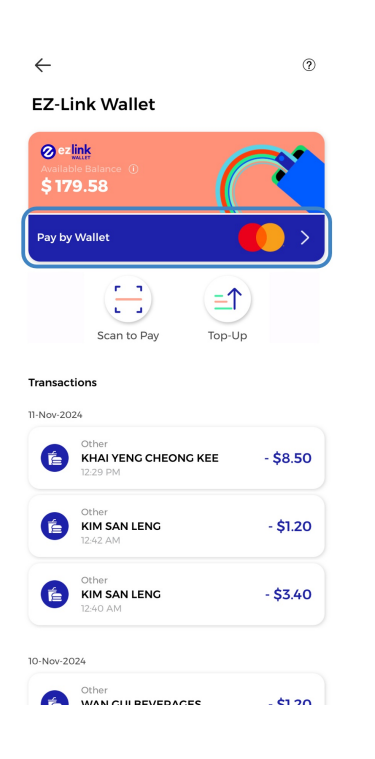

### Step 3: Toggle off "Lock your Pay by Wallet"

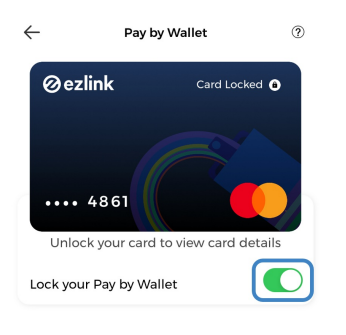

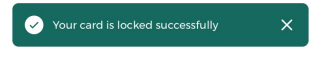

## Step 4: Tap "Unlock" to confirm

| $\leftarrow$        | Pay by Wallet                                                      |                                                                     | ۲ |
|---------------------|--------------------------------------------------------------------|---------------------------------------------------------------------|---|
| 0                   | ezlink<br>•• 4861                                                  | Card Locked                                                         |   |
| Lock Card is Locked |                                                                    |                                                                     |   |
| LOCK                | Your card is lock<br>it in order to view<br>and enable it<br>Close | eed. Please unlock<br>wyour card details<br>for payments.<br>Unlock |   |

### Enter your PIN

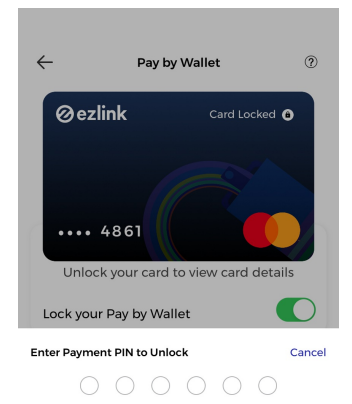

 1
 2
 3

 4
 5
 6

 0
 №
 9

# And you're done!

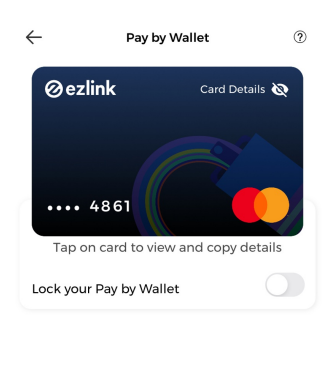

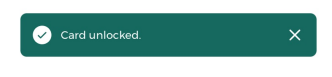